#### しおりの表示

ガイドブックを開いたら、はじめに「しおり」を表示しよう!

画面の右側にあるアイコンの上から2つ目の □ を選ぶと、 しおりの一覧が表示されるよ。

※画面によってはアイコンの位置が 違っている場合もあります。

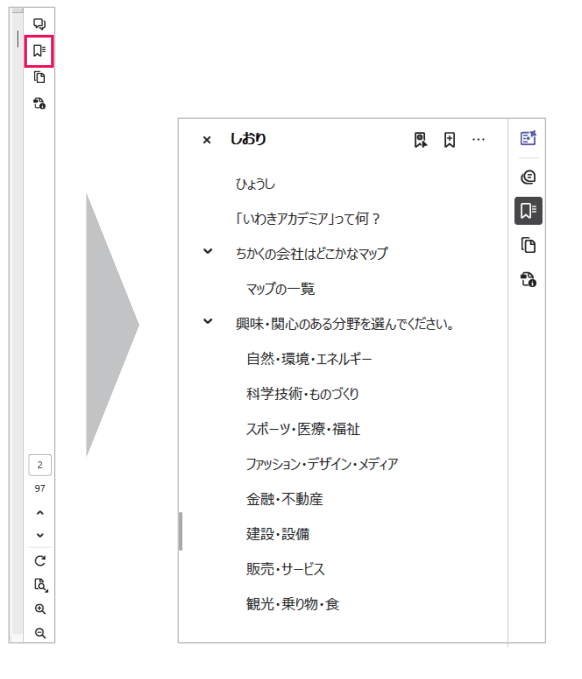

#### しおりからページを開く

しおりタイトルを選ぶと自動的にページが開くよ!

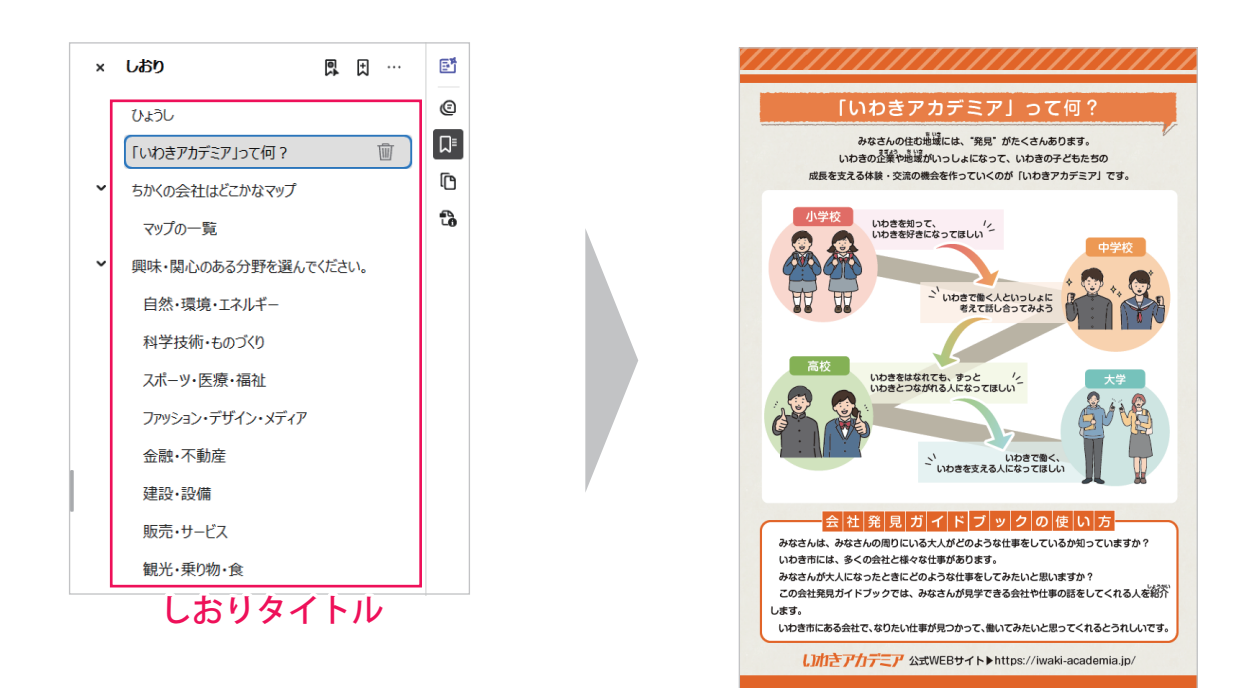

#### 会社のさがしかた①

「しおり」から「近くの会社はどこかな?」マップを開こう! 下の会社のなまえやマップ上の番号を選ぶと、自動的にページが開くよ!

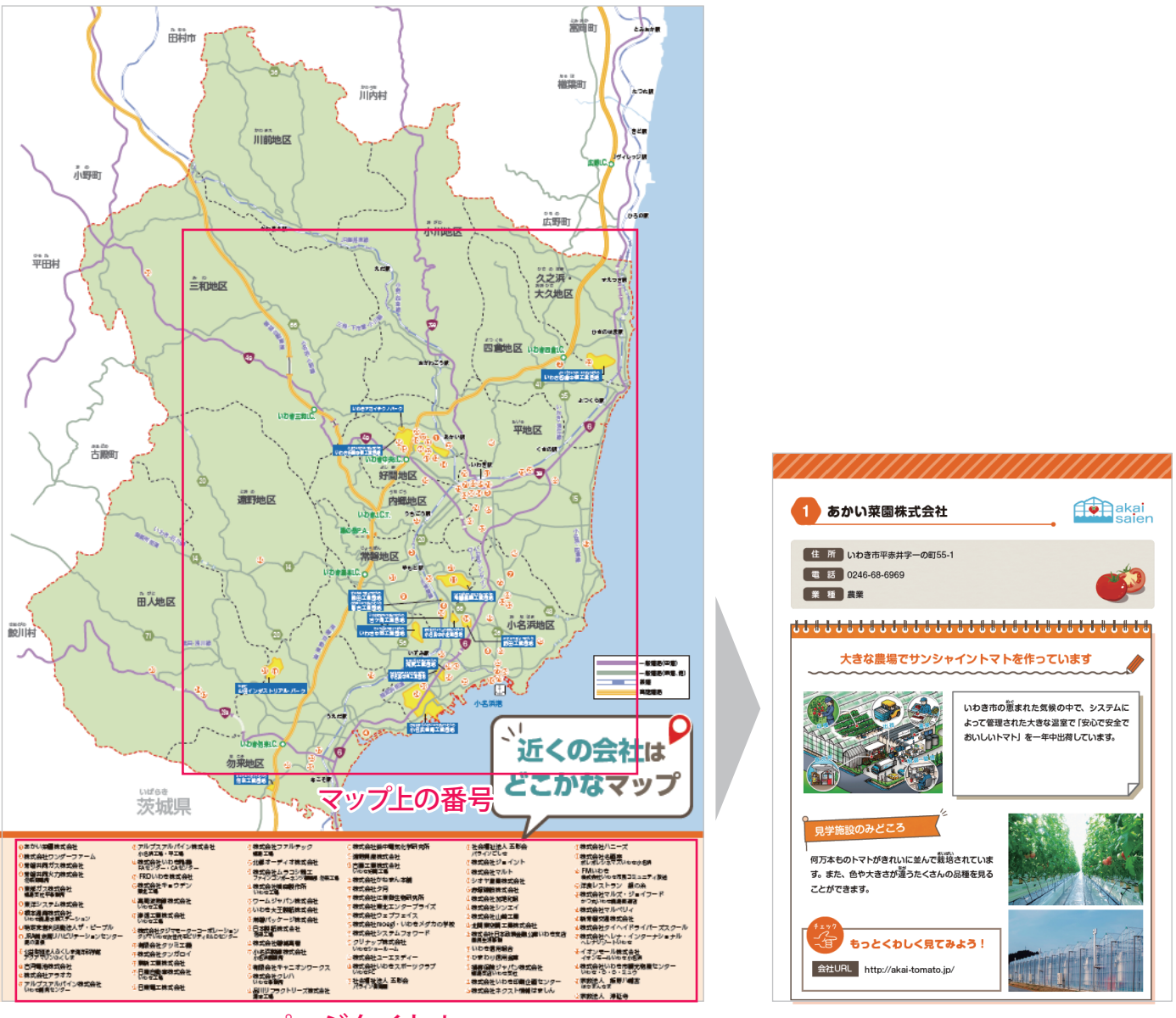

ページタイトル

#### 会社のさがしかた②

興味、関心のある分野から会社を探すこともできるよ! 「しおり」から「興味、関心のある分野を選んでください」を開こう!

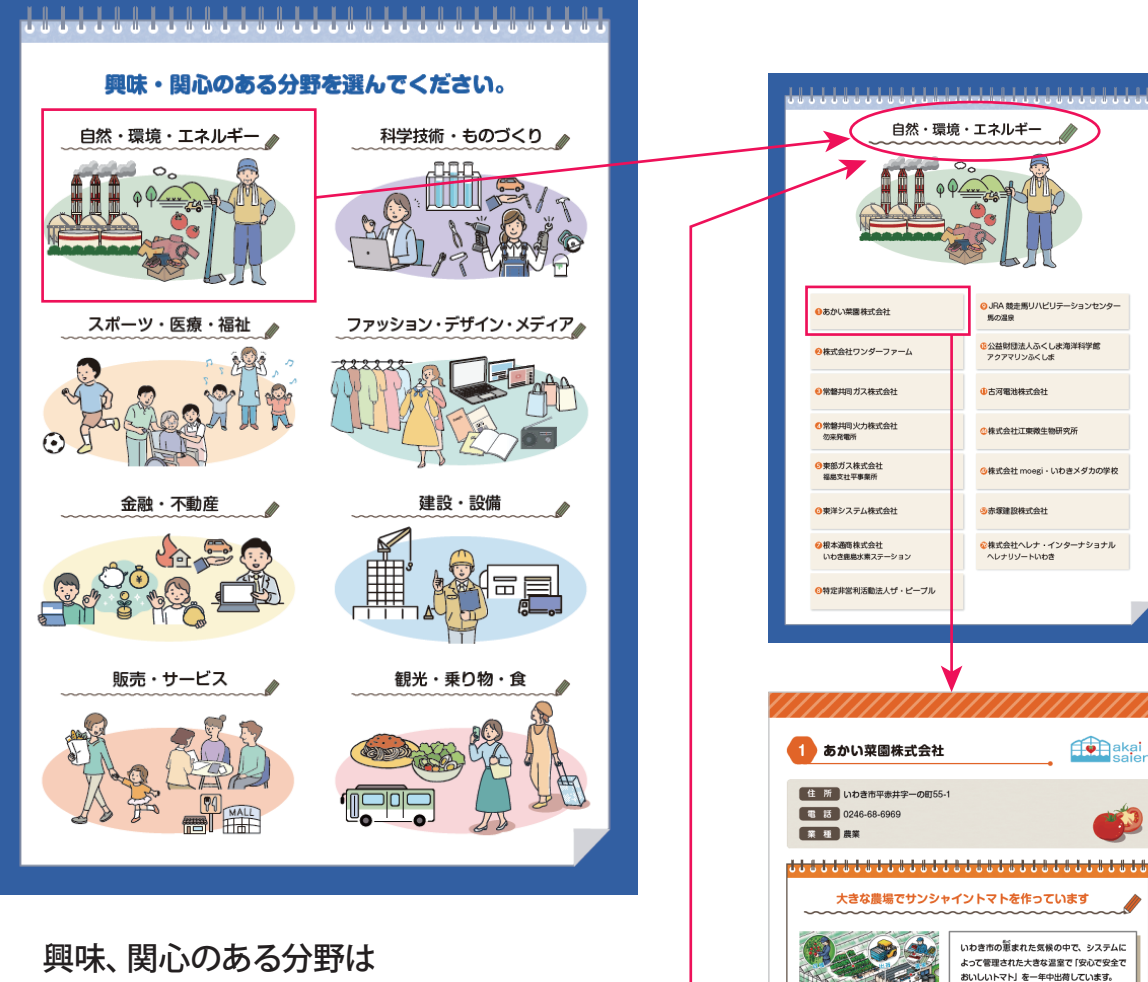

| 何万本ものトマトがきれいに並んで栽培されていま す。また、色や大きさが違うたくさんの品種を見る ことができます。

もっとくわしく見てみよう!

会社URL http://akai-tomato.jp/

「しおり」から選ぶこともできるよ!

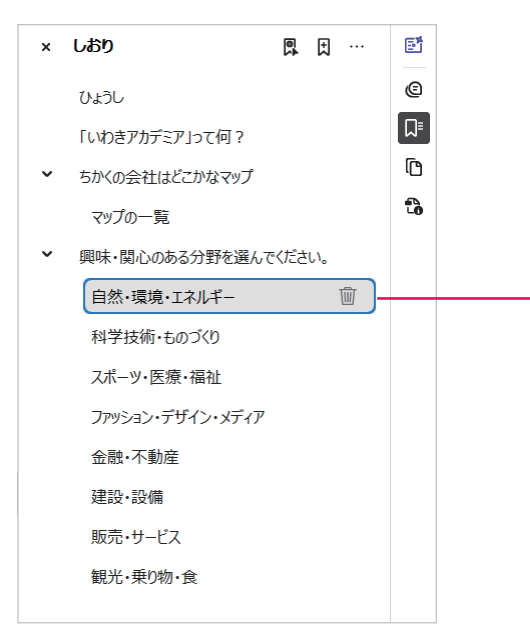

ページが小さくて読みづらいときは

画面の右側にあるボタンの下から2つ目の Q を選ぶと、ページを大きくすることが出来るよ!

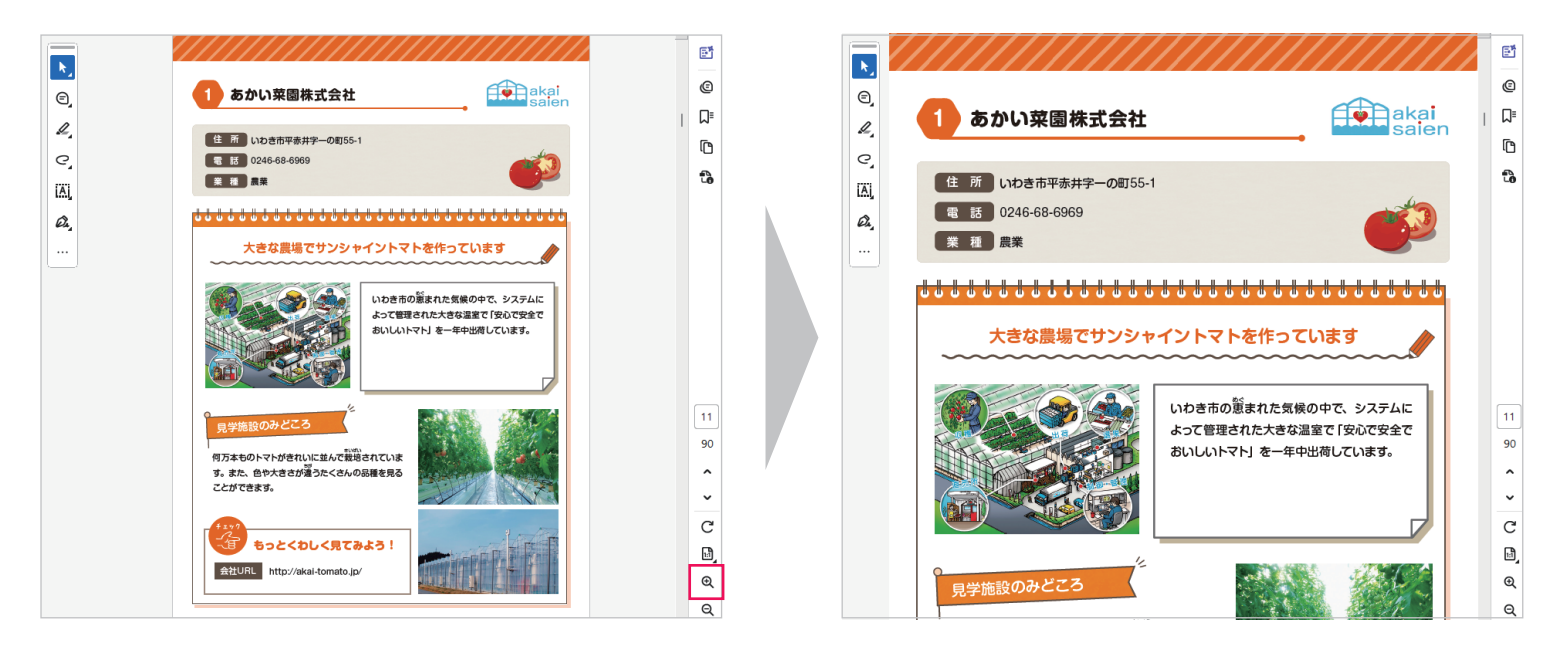

### ページが大きくて読みづらいときは

画面の右側にあるボタンの一番下の Q を選ぶと、ページを小さくすることが出来るよ!

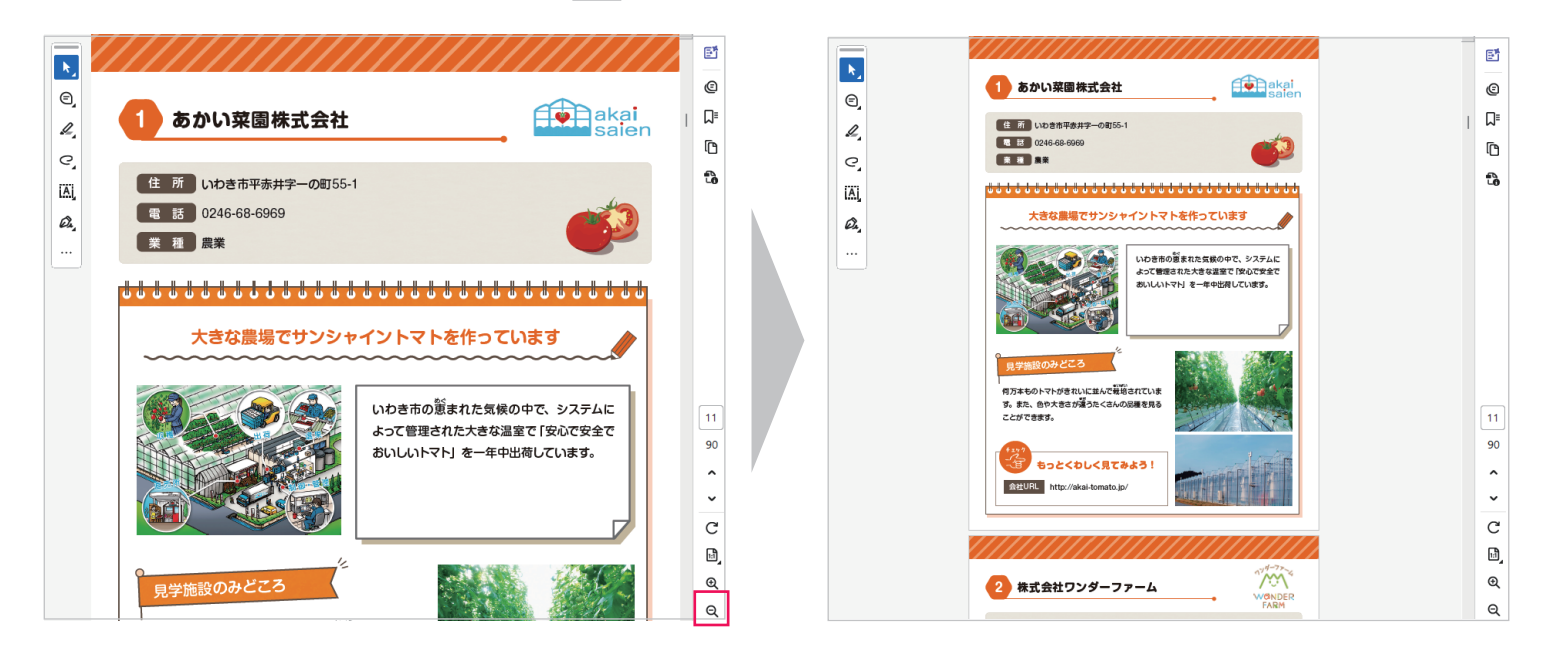